# How to apply on-line

■ Visit http://psps.yu.ac.kr to go Admissions → Schedule then you can see "Apply Here (International students)".

| KOREAN   ENGLISH   YU HOME                                                                        |                                                                                                    |                                                                      |                  | Login   Skip to content |                           |  |
|---------------------------------------------------------------------------------------------------|----------------------------------------------------------------------------------------------------|----------------------------------------------------------------------|------------------|-------------------------|---------------------------|--|
| Yeungnam Park Chu<br>University of Policy                                                         | ng Hee School<br>and Saemaul                                                                                       |                                                                      |                  |                         |                           |  |
| About Us Faculty Pro                                                                              | files Academic Programs                                                                                            | Admissions Students                                                  | Alumni           | Information Center      |                           |  |
| ADMISSIONS                                                                                        | Schedule                                                                                                    |                                                                      |                  |                         |                           |  |
| General Information                                                                               | Admissions > General Information > Schedule                                                                        |                                                                      |                  |                         | Quickmenu                 |  |
| Schedule<br>Eligibility<br>Academic Information<br>Application Documents<br>Financial Information | <ul> <li>Schedule</li> <li>Academic Information</li> <li>Financial Information</li> <li>Application Fee</li> </ul> | <ul> <li>Eligibility</li> <li>Application I</li> <li>Visa</li> </ul> | Jocuments        |                         | Forms<br>Q<br>Educational |  |
| Visa<br>Application Fee                                                                           | Visa<br>Application Fee Schedule                                                                                   |                                                                      |                  |                         |                           |  |
| FAQ                                                                                               | 🛓 Application Guide (Korean stude                                                                                  | ents) 🚽 Applia                                                       | ation Guide (In  | ternational students)   | Library                   |  |
|                                                                                                   |                                                                                                    | ,                                                                    | ation Form (Ko   | rean students)          |                           |  |
|                                                                                                   | Apply Here (International studer                                                                                   | nts)                                                                 | ie Application G | iuide                   |                           |  |

■ Click "Apply Here", then you are able to access the on-line application system.

Park Chung Hee School of Policy and Saemaul Application for Admission

| e-Mail                         | Address                                                         |
|--------------------------------|-----------------------------------------------------------------|
| Passw                          | vord                                                            |
| <sup>o</sup> assword forgotten | Search Password                                                 |
| 모집요강을 자세히                      | 읽은 후 온라인지원서를 작성하시기 바랍니다.                                        |
| Please read the                | Application Guide carefully before use the on-line apply,       |
|                                |                                                                 |
| Application perio              | id : 1st October ~ 31st October (2 pm, KST)                     |
| Application perio              | id : 1st October ~ 31st October (2 pm, KST)                     |
| D 처음 로그인 시, 정:                 | 확한 이메일주소와 비밀번호를 입력해주시고 로그인 후                                    |
| Application perio              | d : 1st October ~ 31st October (2 pm, KST)                      |
| > 처음 로그인 시, 정:                 | 확한 이메일주소와 비밀번호를 입력해주시고 로그인 후                                    |
| 자동으로 아이티(이                     | 메일주소)와 비밀번호가 생성됩니다.                                             |
| Application perio              | d : 1st October ~ 31st October (2 pm, KST)                      |
| > 처음 로그인 시, 정:                 | 확한 이메일주소와 비밀번호를 입력해주시고 로그인 후                                    |
| 자동으로 아이디(이                     | [메일주소)와 비밀번호가 생성됩니다.                                            |
| All candidates ne              | sed to use your accurate e-mail address and password for your   |
| Application perio              | d : 1st October ~ 31st October (2 pm, KST)                      |
| 회 처음 로그인 시,정:                  | 확한 이메일주소와 비밀번호를 입력해주시고 로그인 후                                    |
| 자동으로 아이디(이                     | 메일주소)와 비밀번호가 생성됩니다.                                             |
| All candidates ne              | sed to use your accurate e-mail address and password for your   |
| first log-in, then y           | your ID (same as the e-mail address) and password will be       |
| Application perio              | d : 1st October ~ 31st October (2 pm, KST)                      |
| 치음 로그인 시, 정:                   | 확한 이메일주소와 비밀번호를 입력해주시고 로그인 후                                    |
| 자동으로 아이티(이                     | 메일주소)와 비밀번호가 생성됩니다.                                             |
| All candidates ne              | sed to use your accurate e-mail address and password for your   |
| first log-in, then y           | your ID (same as the e-mail address) and password will be       |
| created automatic              | cally.                                                          |
| Application perio              | d : 1st October ~ 31st October (2 pm, KST)                      |
| 2 처음 로그인 시, 정:                 | 확한 이메일주소와 비밀번호를 입력해주시고 로그인 후                                    |
| 자동으로 아이디(이                     | 메일주소)와 비밀번호가 생성됩니다.                                             |
| All candidates ne              | sed to use your accurate e-mail address and password for your   |
| first log-in, then y           | your ID (same as the e-mail address) and password will be       |
| created automati               | cally,                                                          |
| 2 이메일 주소는 본인                   | 이 사용하는 어떠한 것이든 사용 가능하며, 로그인 시 ID로 이용됩니다.                        |
| Application perio              | d : 1st October ~ 31st October (2 pm, KST)                      |
| 와 처음 로그인 시, 정:                 | 확한 이메일주소와 비밀번호를 입력해주시고 로그인 후                                    |
| 자동으로 아이디(이                     | 메일주소)와 비밀번호가 생성됩니다.                                             |
| All candidates ne              | sed to use your accurate e-mail address and password for your   |
| first log-in, then y           | your ID (same as the e-mail address) and password will be       |
| created automatio              | cally.                                                          |
| 와 이메일 주소는 본인                   | !이 사용하는 어떠한 것이든 사용 가능하며, 로그인 시 ID로 이용됩니다.                       |
| E-mail address i               | s same as ID to log in and anything you have can be acceptable. |
| Application perio              | d : 1st October ~ 31st October (2 pm, KST)                      |
| > 처음 로그인 시, 경                  | 확한 이메일주소와 비밀번호로 입력해주시고 로그인 후                                    |
| 자동으로 아이디(이                     | 메일주소)와 비밀번호가 생성됩니다.                                             |
| All candidates ne              | sed to use your accurate e-mail address and password for your   |
| first log-in, then y           | your ID (same as the e-mail address) and password will be       |
| created automatio              | cally.                                                          |
| > 이메일 주소는 본인                   | !이 사용하는 어떠한 것이든 사용 가능하며, 로그인 시 ID로 이용됩니다.                       |
| E-mail address i               | s same as ID to log in and anything you have can be acceptable. |
| > 신청서 작성 시 문자                  | 제가 생길 경우, pspsapply@yu.ac.kr로 연락주시기 바랍니다.                       |

■ A pop-up page will come then check on "YES" and "Confirmed" to agree collecting and utilizing personal information, then you can fill out the forms.

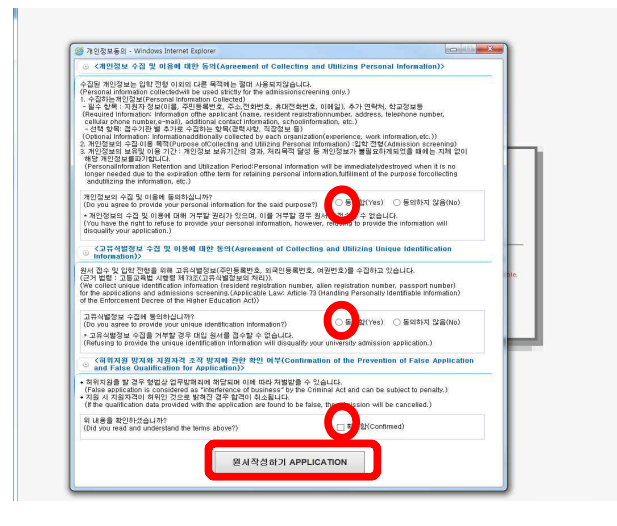

# 1. Application

■ Select Degree, Department, Major and fill out your information. After filling out, please don't forget to **save** at the bottom of the page.

% If you don't upload photo first, all the information you have input again from the start.

| Application for A                                              | dmission to Park Chung | Hee School of Polic   | y and Saemaul   입학지원서               |                     |                                    |
|----------------------------------------------------------------|------------------------|-----------------------|-------------------------------------|---------------------|------------------------------------|
| SOURCE PLANNING Anticipated Term/Year o<br>입학년도 및 학기           | f Enrollment Year      | 2016 Term Spring Sem  |                                     |                     |                                    |
| Degree<br>학위과적                                                 |                        | select one-           |                                     | PHOTO               |                                    |
| Department                                                     |                        | select                | one 👻                               | X                   | . Upload photo-                    |
| 정보 Major<br>전공                                                 |                        | select                | one 👻                               |                     | ₩ 사신업로드                            |
| n for                                                          |                        | e a p - se            | 121W 2                              |                     |                                    |
| Graduate (if any)                                              |                        | ional information     | 무혐민호                                |                     |                                    |
| tement Name in English:<br>Family Name 성                       | File                   | st Name               | Middle Name                         |                     |                                    |
| Academic Passport                                              |                        |                       | Gender<br>성범                        | ○ Male 남 ○ Female 여 |                                    |
| Nationality                                                    | select one             | *                     | Country of Birt                     | hselect one         | - •                                |
| ament for 그그<br>ord Venification Date of<br>Bith<br>서] 방법(880) | אינעע) 🖽 (אינעע)       | mdd)                  | Occupation<br>직업구분                  | select one          | •                                  |
| 생년물일<br>Work Place<br>직장명                                      |                        |                       | Position Title<br>직위명(ex stat       | t                   |                                    |
| Phone                                                          |                        |                       | manager, etc.)<br>Cell Phone        |                     |                                    |
| Number<br>전화                                                   |                        |                       | Number<br>휴대전화                      |                     |                                    |
| esult E-mail Address bbbsc                                     | if@yu.ac.kr            |                       | Street Address<br>주소                |                     |                                    |
| City<br>도시                                                     |                        |                       | Province<br>지역                      |                     |                                    |
| Country<br>국가                                                  |                        |                       | Zip code<br>우편번호                    |                     |                                    |
| visa status<br>(if any)<br>체류자격                                | select one 👻 🚿         | Optional information  | Visa Expiration<br>Date<br>비자만료일자   |                     |                                    |
| • Academic History                                             | (학력사함) ※List all sct   | iools you have atteni | led                                 |                     |                                    |
|                                                                |                        |                       | Date of Attendance                  |                     | 1205030.00                         |
|                                                                | Institution<br>학교      | Department<br>학과      | 기간<br>From To<br>(vvvvmmdd) (vvvvmm | Degree<br>학위        | Registered<br>Degree No.<br>학위등록번호 |

## 2. Personal Statement

Fill out Personal Statement (within 5,000 characters) and save.

|                                                                          | 👳 Yeungnam University                                                        |        |
|--------------------------------------------------------------------------|------------------------------------------------------------------------------|--------|
|                                                                          | ⓒ Personal Statement   자기소개서                                                 |        |
| UNIVERSITY RESOURCE PLANNING                                             | ▶ Please print or type clearly in Korean or English. 한국어나 영어로 작성하여 주시기 바랍니다. |        |
|                                                                          | 1                                                                            | ~      |
| 메뉴정보                                                                     |                                                                              |        |
| - 1. Application for Admission to<br>Graduate School<br>[인한지워서]          |                                                                              |        |
| - 2. Personal Statement<br>[자기소개서]                                       |                                                                              |        |
| - 3.Statement of Academic<br>Purpose<br>[학업계획서]                          |                                                                              |        |
| - 4.Official Agreement for<br>Academic Record Verification<br>[학력조회 동의서] |                                                                              | $\sim$ |
| - 5.Payment<br>[결제]                                                      | - 자기소개서 출력하여 계출하시기 바랍니다.<br>Databed Research Statement about the submitted   |        |
| - 6.Pnnt<br>[눌력]                                                         | Frinteu Fersonal statement should be submitteu:                              |        |
| - 7.Confirm the result<br>[서류접수 및 최종합격며부 확<br>인]                         |                                                                              |        |
|                                                                          |                                                                              |        |
|                                                                          |                                                                              |        |
|                                                                          |                                                                              |        |
|                                                                          |                                                                              |        |
|                                                                          |                                                                              |        |
|                                                                          |                                                                              |        |

## 3. Statement of Academic Purpose

■ Fill out Academic Purpose (within 3,000 characters for each sections) and **save**.

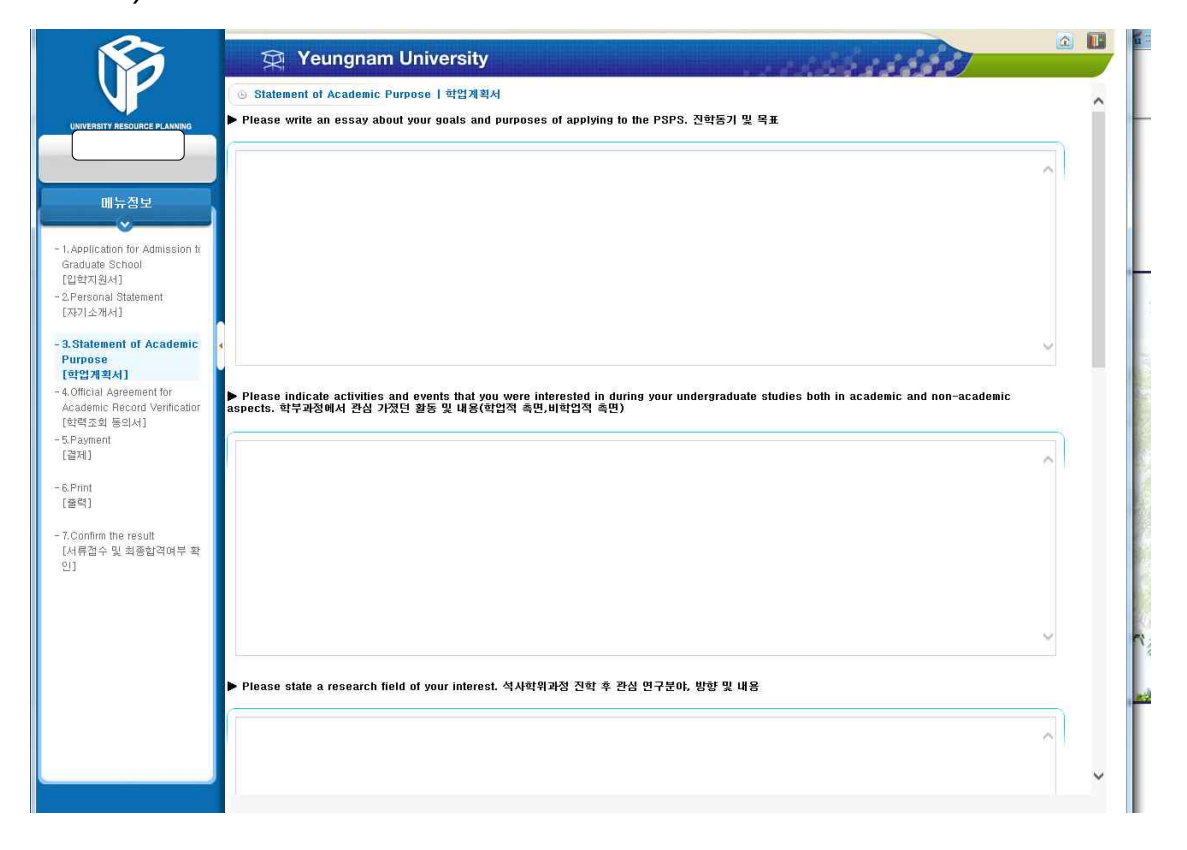

# 4. Official Agreement for Academic Record Verification

■ Fill out institution information of your Bachelor's degree and save.

|                                                                                      | 이 Official Agreement for Academic Decard Varification 1 차립조치 동안서                                                                                                    |                                                                               |                                              |                                                                                                    |  |  |  |  |
|--------------------------------------------------------------------------------------|----------------------------------------------------------------------------------------------------|-------------------------------------------------------------------------------|----------------------------------------------|----------------------------------------------------------------------------------------------------|--|--|--|--|
|                                                                                      | 은 Ourtral Watesment for Mcansmic Decord Astunction 1 전국 고정 우리서                                                                                                    |                                                                               |                                              |                                                                                                    |  |  |  |  |
| SITY RESOURCE PLANNING                                                               | To whom it may concern                                                                                                    |                                                                               |                                              |                                                                                                    |  |  |  |  |
| )                                                                                    | This is to confirm that I have obtained                                                                                                    | This is to confirm that I have obtained 🔘 Bachelor's Degree 🔘 Master's Degree |                                              |                                                                                                    |  |  |  |  |
|                                                                                      | from (name of university and country)                                                                                                    |                                                                               |                                              |                                                                                                    |  |  |  |  |
| 메뉴정보                                                                                 | I am applying for the Graduate School of Yeungnam University in Korea for the academic year of 2016, and I hereby agree that Yeungnam University shall rightfully make a<br>request to the university that I have previously attended in order to verify my academic records.<br>In this regard, I would like to cortailly ask you to provide Yeungnam University with full assistance when it contacts you concerning verification of my academic records. |                                                                               |                                              |                                                                                                    |  |  |  |  |
| ation for Admission to                                                               | Name of Student                                                                                                    |                                                                               |                                              |                                                                                                    |  |  |  |  |
| e School<br>원서1                                                                      | Date of Birth                                                                                                    |                                                                               | (ex : December 25, 2010)                     |                                                                                                    |  |  |  |  |
| nal Statement                                                                        | Duration of Study in the university                                                                                                    | from                                                                          | to                                           |                                                                                                    |  |  |  |  |
| Statement of Academic<br>Irpose<br>I업계획서]<br>Official Agreement for<br>adamic Record | Name in Full                                                                                                    | Na                                                                            | ne of Office                                 |                                                                                                    |  |  |  |  |
|                                                                                      | School homepage                                                                                                    | Ph                                                                            | one                                          |                                                                                                    |  |  |  |  |
|                                                                                      | Fax                                                                                                    | E-r                                                                           | nail                                         |                                                                                                    |  |  |  |  |
| nal Agreement for<br>mic Record                                                      | [Address of Academic Becords]                                                                                                    | Street Address                                                                |                                              | City                                                                                                    |  |  |  |  |
| ial Agreement for<br>mic Record<br>ation                                             |                                                                                                    |                                                                               |                                              | Zip code                                                                                                    |  |  |  |  |
| au Agreement for<br>mic Record<br>ation<br>ent                                       | Province                                                                                                    | Country                                                                       |                                              | Please check the box to confirm that you agree with the contents.<br>박스를 체크하시면 서명을 한 것과 동일한 효과가 있습니다.<br>□ Confirm 확인 |  |  |  |  |
| rai Agreement for<br>mic Record<br>ation<br>ent                                      | Province                                                                                                    | Country<br>Please check the box to confi<br>박스를 체크하시면 서명을                     | rm that you agree<br>한 것과 동일한 효:<br>nfirm 확인 | with the contents.<br>과가 있습니다.                                                                                        |  |  |  |  |

#### 5. Payment Check

■ Make sure you are NOT able to change the details you already filled out after you check "Payment Method" below.

■ Click "Payment Method" when you complete on-line apply and payment and **save**.

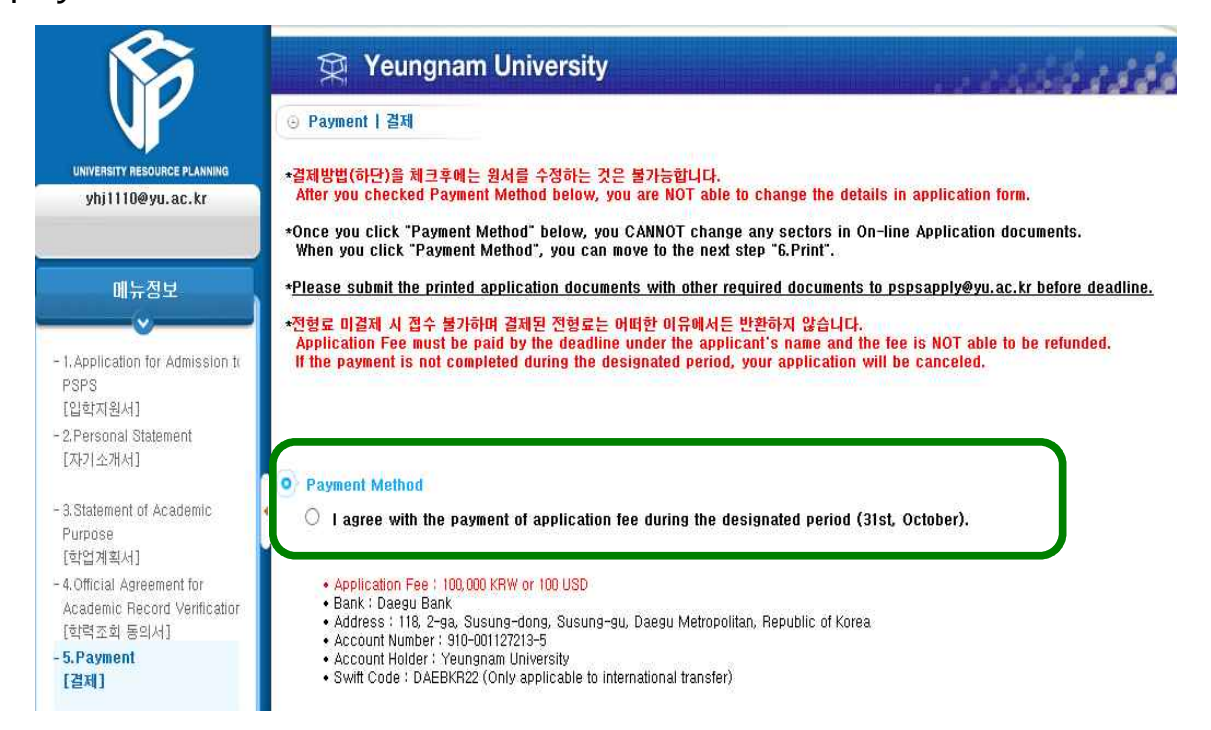

#### 6. Print

■ Please print out your on-line application documents and submit as one (1) file with other required documents via psps e-mail (pspsapply@yu.ac.kr).

■ The file should be organized by this following order; On-line Application documents, Degree, Transcript, English Test result, Recommendation Letter, Other additional Document, Receipt (Application fee paid) and Passport.

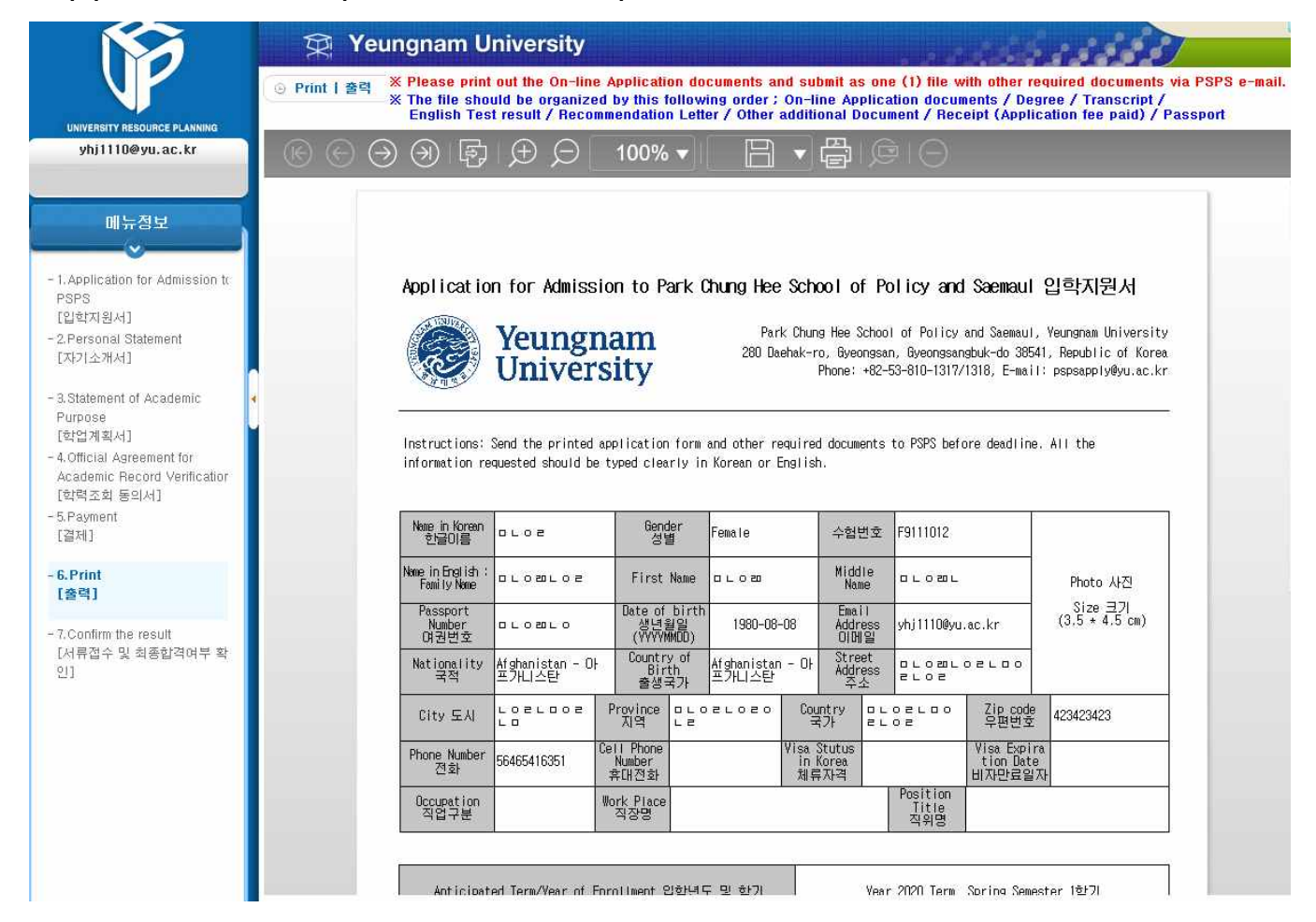